## Logging into Google Classroom

Open Google Chrome, and type in clever.com/in/danville

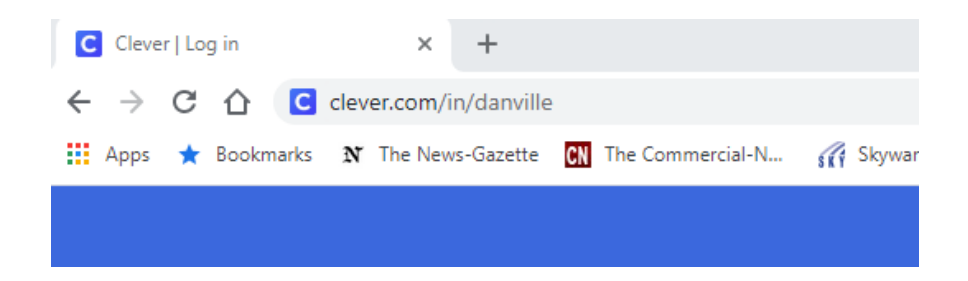

Your username is your first name, then a dot, then your last name. There are no spaces, and they are all lowercase letters.

Your password is password1, all lowercase as well.

## Danville Community Consolidated School District No 118

Not your district?

Login information

username firstname.lastname

PASSWORD password1

Having trouble? Get help logging in!

Click Login, and you will see icons for the things you need, like iReady or Google Classroom.

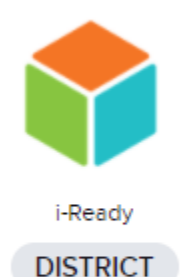

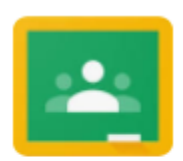

Hide

Log in

Google Classroom

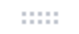

DISTRICT

Keep Going to the next page

Once you click on Google Classroom, you will see this icon at the top right-hand corner. Click the "plus" to add your classes. You will need the class codes that you received from your teacher or the school.

≡ Google Classroom

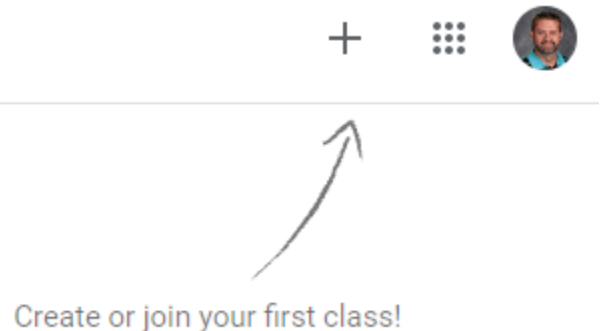

Impact Cunningham 3rd Period

Robinson

20-21 DHS Math Dept

Pre-Algebra Master List

Once you have add all your classes, it will look something like this when you login. Just click on a class.

\_

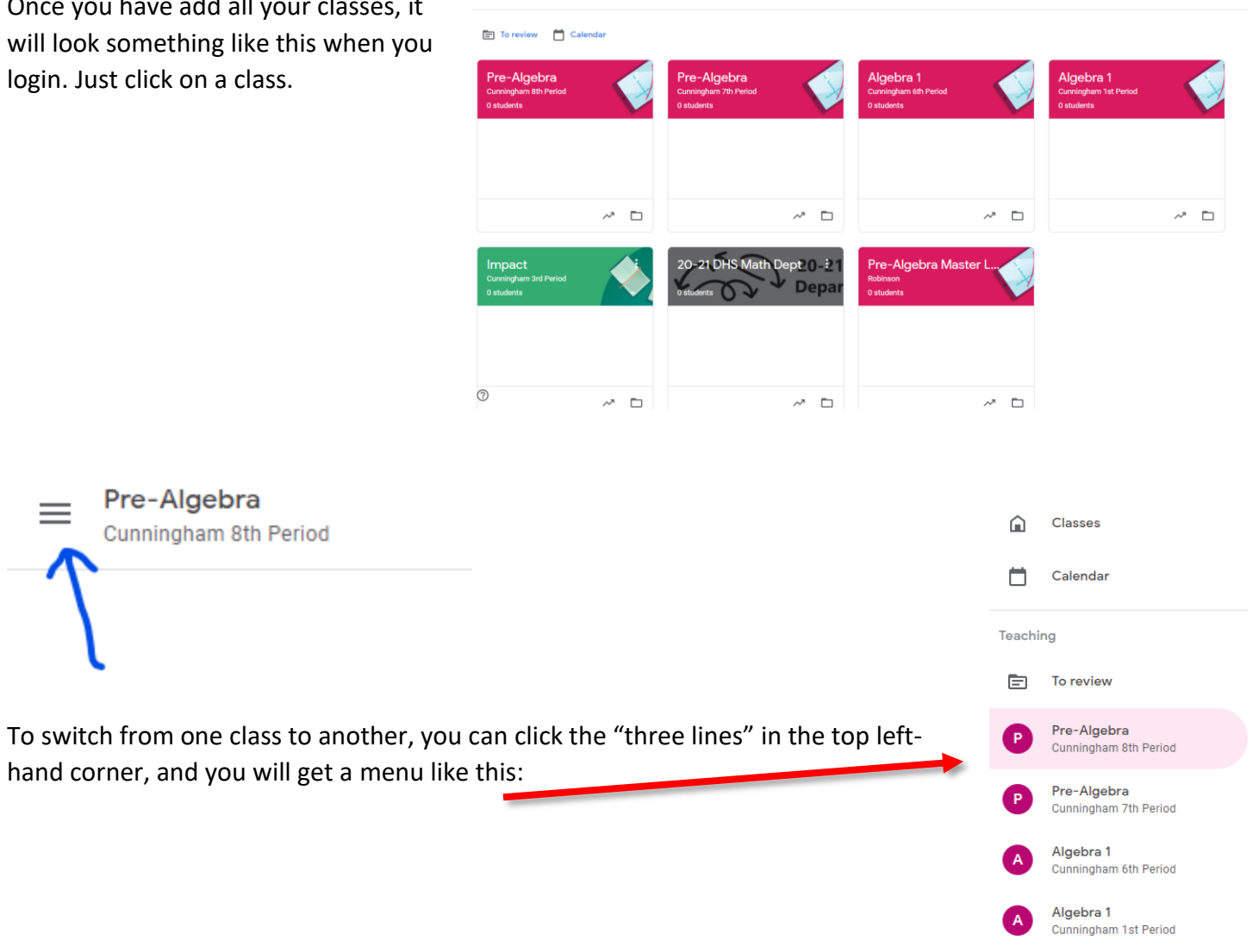